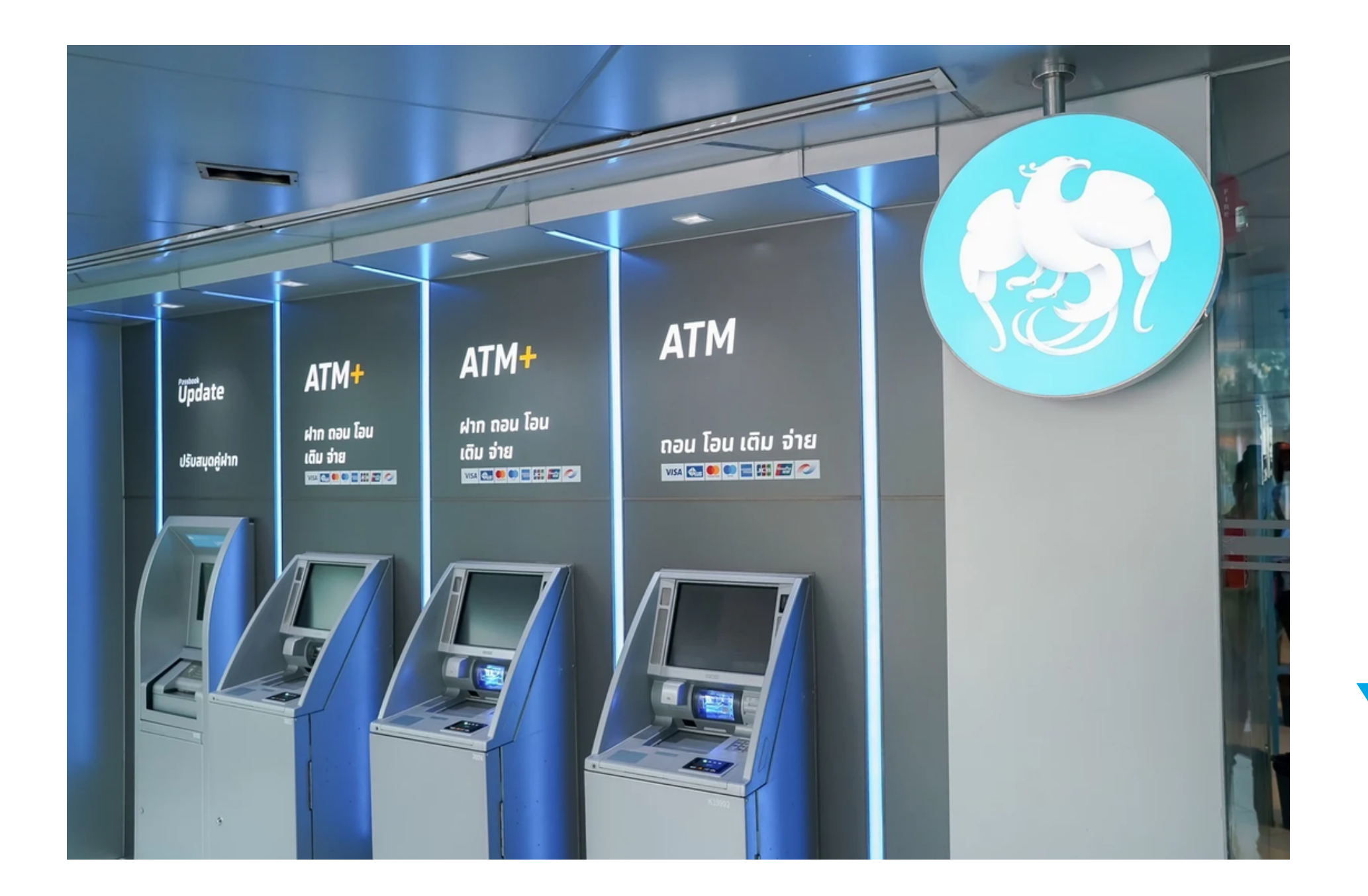

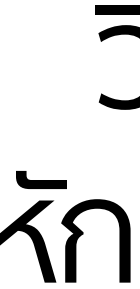

บริษัทหลักทรัพย์ บียอนด์ จำกัด (มหาชน) **Beyond Securities Public Company Limited** 

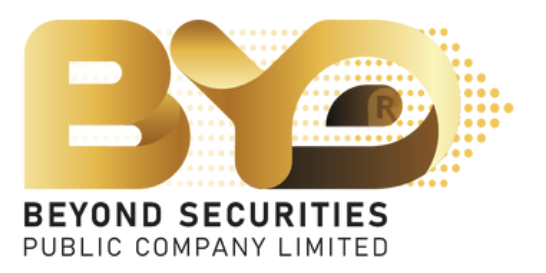

# วิธีการสมัครบริการ หักบัญชีอัูตโนมัติ (ATS) ผานตู ATM KTB

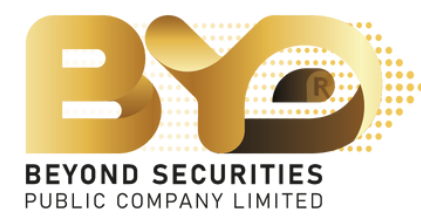

้ วิธีการสมัครบริการหักบัญชีอัตโนมัติ [ATS] ผ่านตู้ ATM KTB

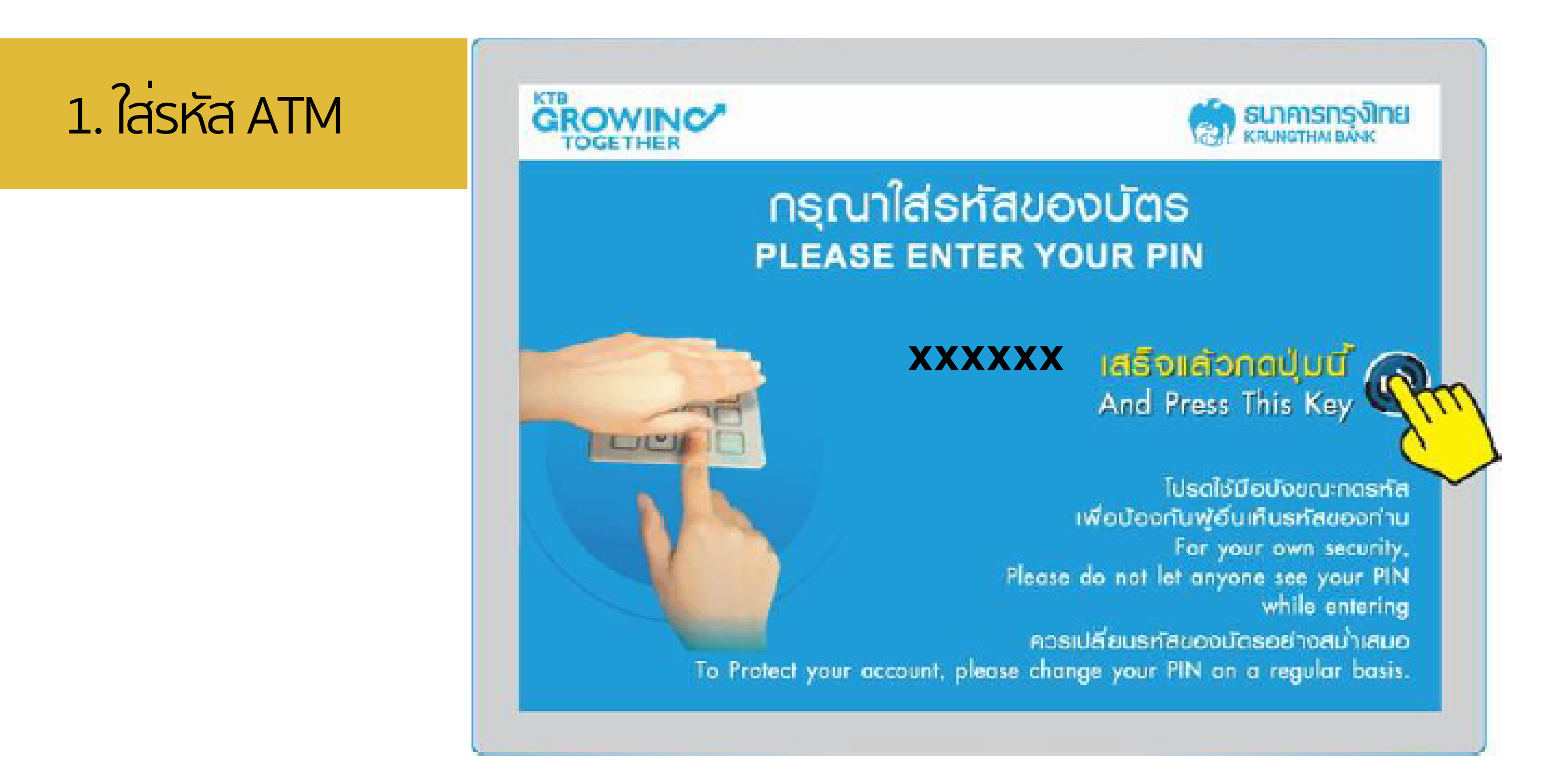

บริษัทหลักทรัพย<sup>์</sup> บียอนด<sup>์</sup> จำกัด (มหาชน) **Beyond Securities Public Company Limited** 

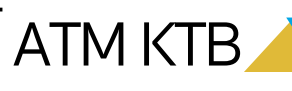

้ วิธีการสมัครบริการหักบัญชีอัตโนมัติ [ATS] ผ่านตู้ ATM KTB

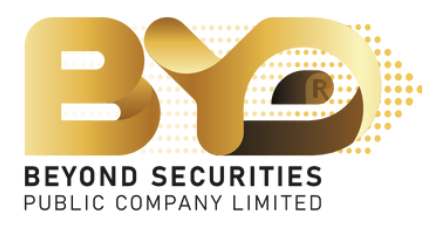

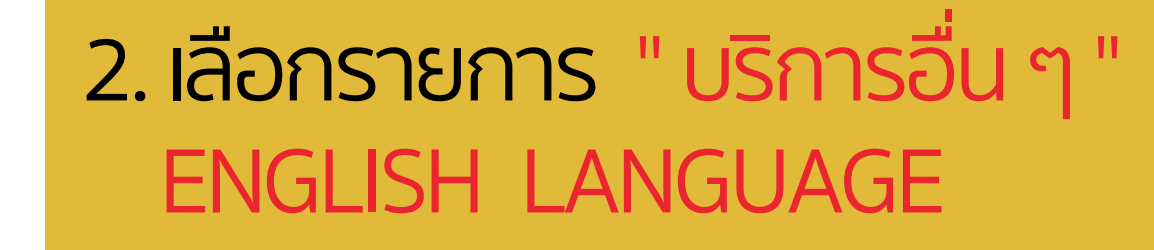

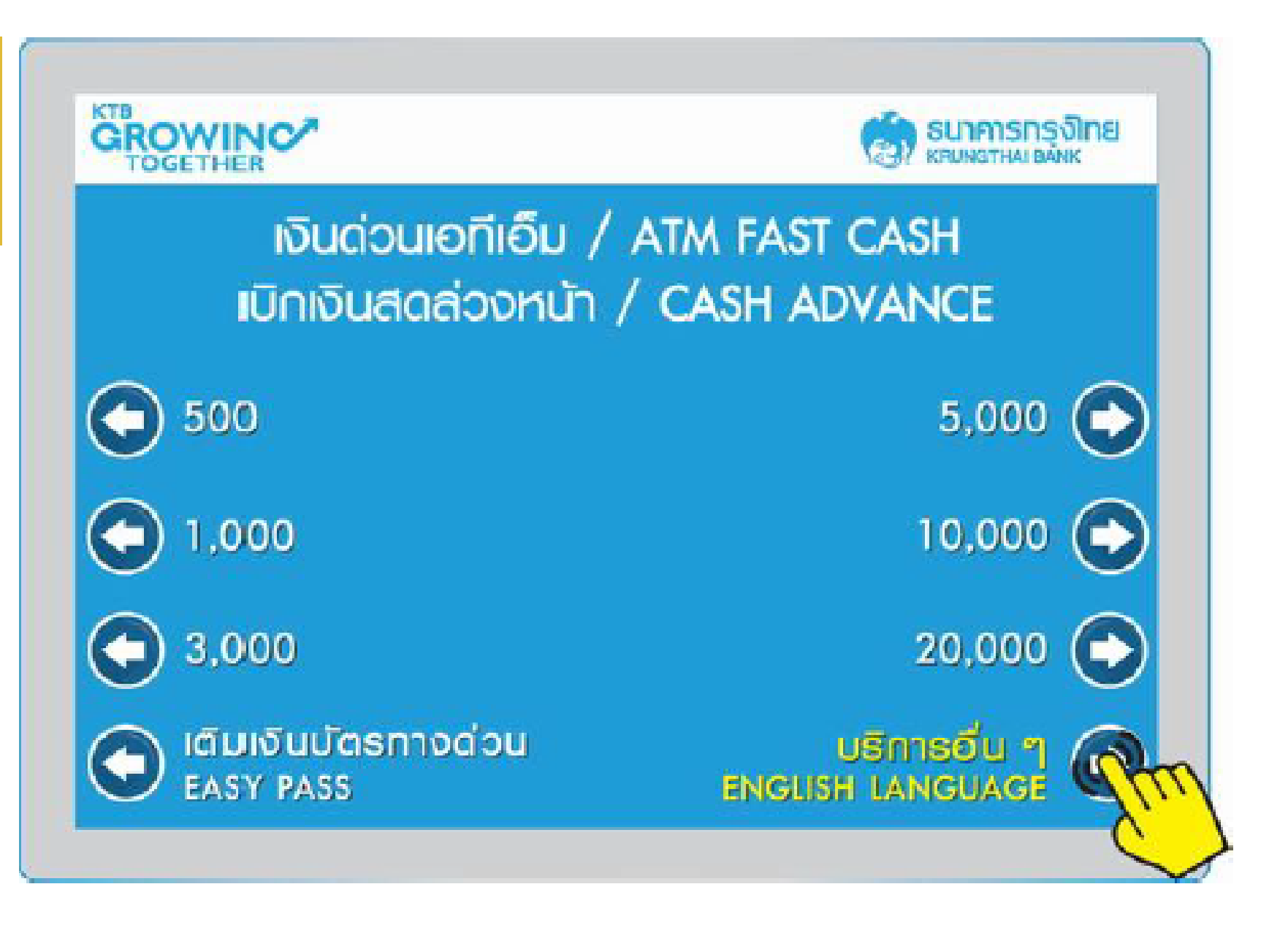

บริษัทหลักทรัพย<sup>์</sup> บียอนด<sup>์</sup> จำกัด (มหาชน) **Beyond Securities Public Company Limited** 

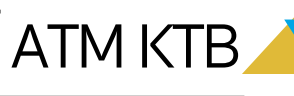

BEYOND SECURITIES PUBLIC COMPANY LIMITED

้ วิธีการสมัครบริการหักบัญชีอัตโนมัติ [ATS] ผ่านตุ ATM KTB

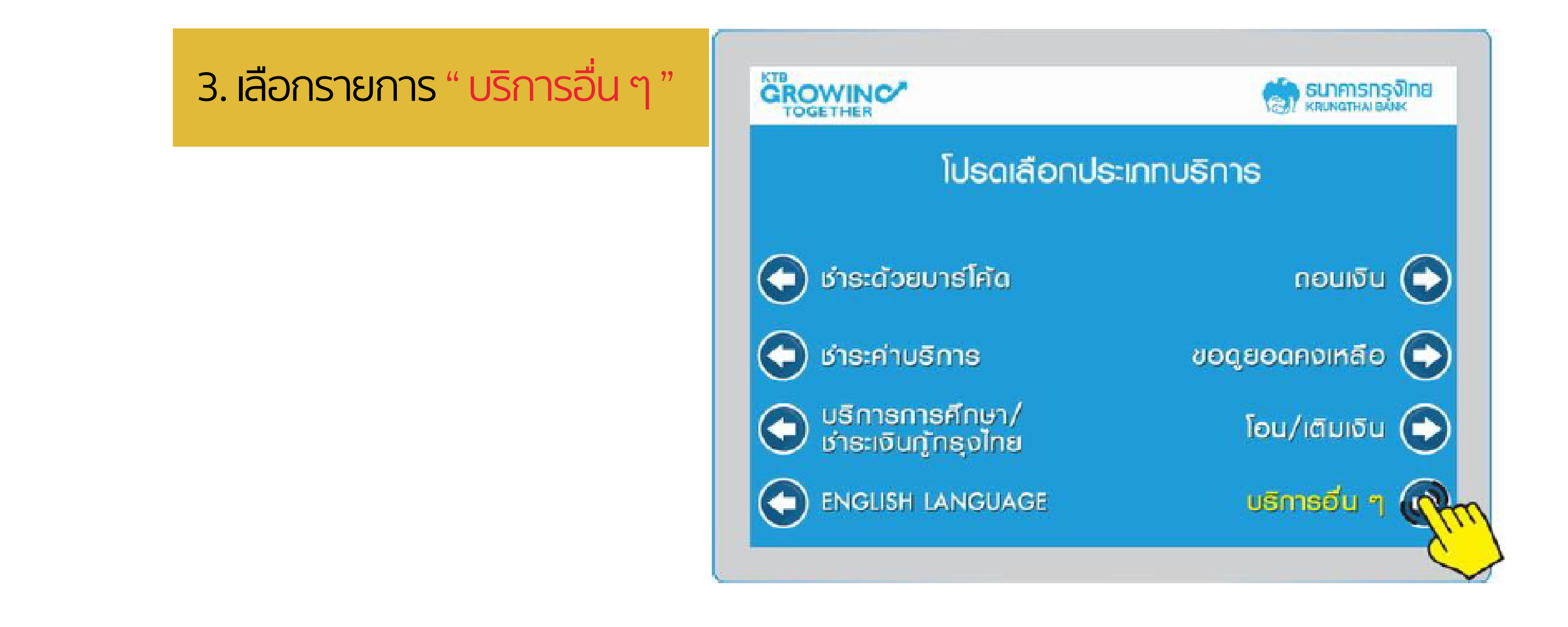

บริษัทหลักทรัพย<sup>์</sup> บียอนด<sup>์</sup> จำกัด (มหาชน) **Beyond Securities Public Company Limited** 

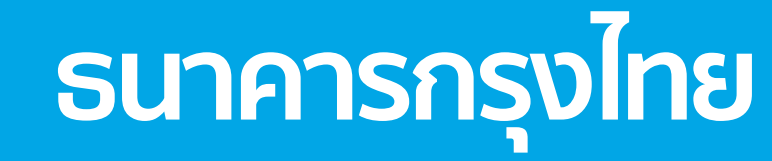

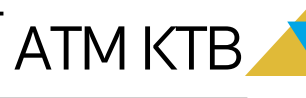

BEYOND SECURITIES PUBLIC COMPANY LIMITED

้ วิธีการสมัครบริการหักบัญชีอัตโนมัติ [ATS] ผ่านตุ ATM KTB

#### 4. เลือกรายการ " สมัคร / ปรับเปลี่ยนบริการ "

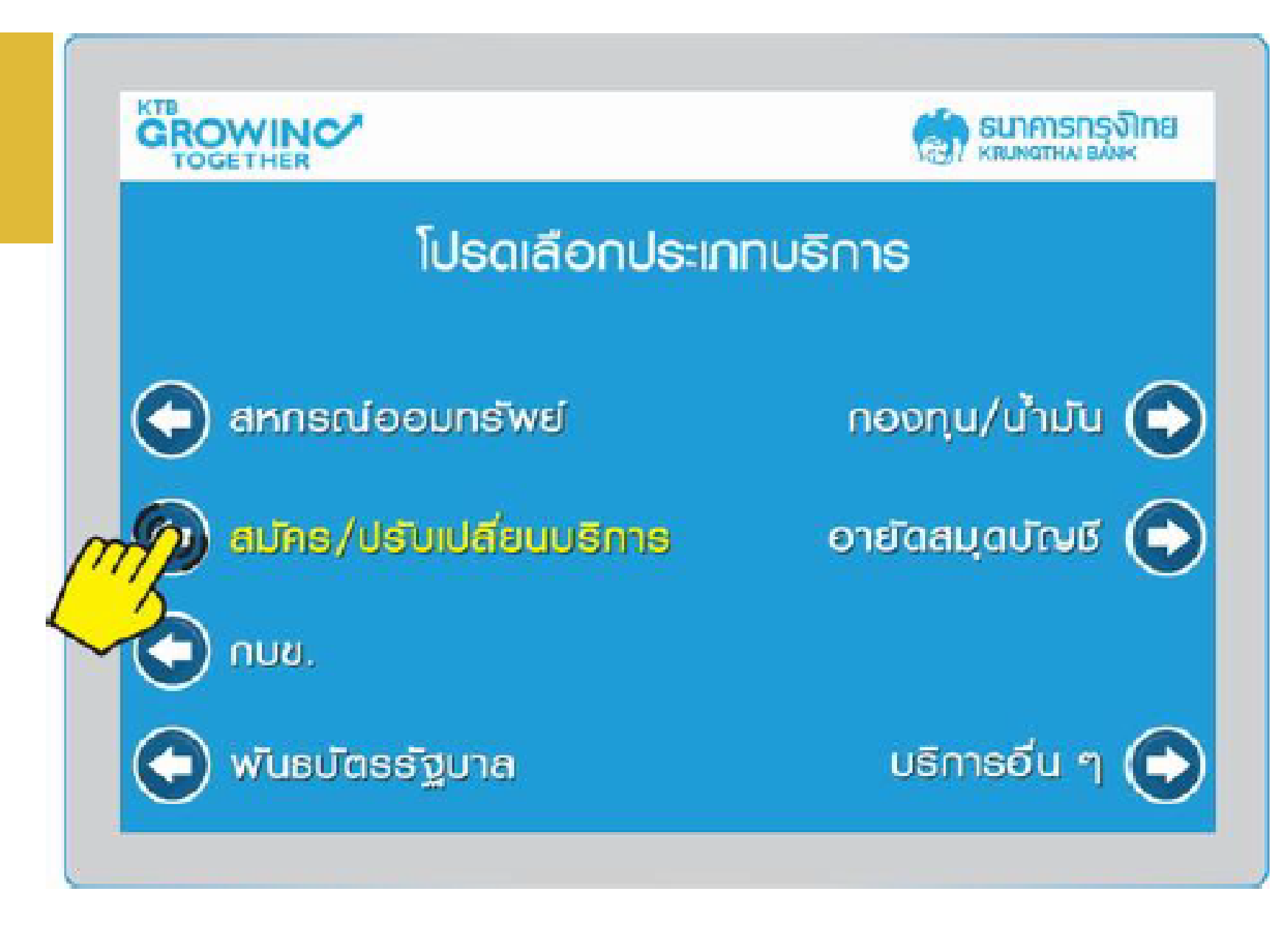

บริษัทหลักทรัพย<sup>์</sup> บียอนด<sup>์</sup> จำกัด (มหาชน) **Beyond Securities Public Company Limited** 

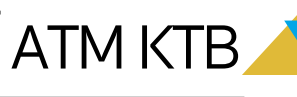

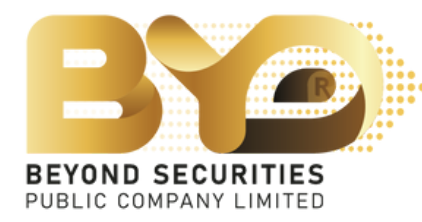

วิธีการสมัครบริการหักบัญชีอัตโนมัติ [ATS] ผ<sup>่</sup>านตู<sup>้</sup> ATM KTB

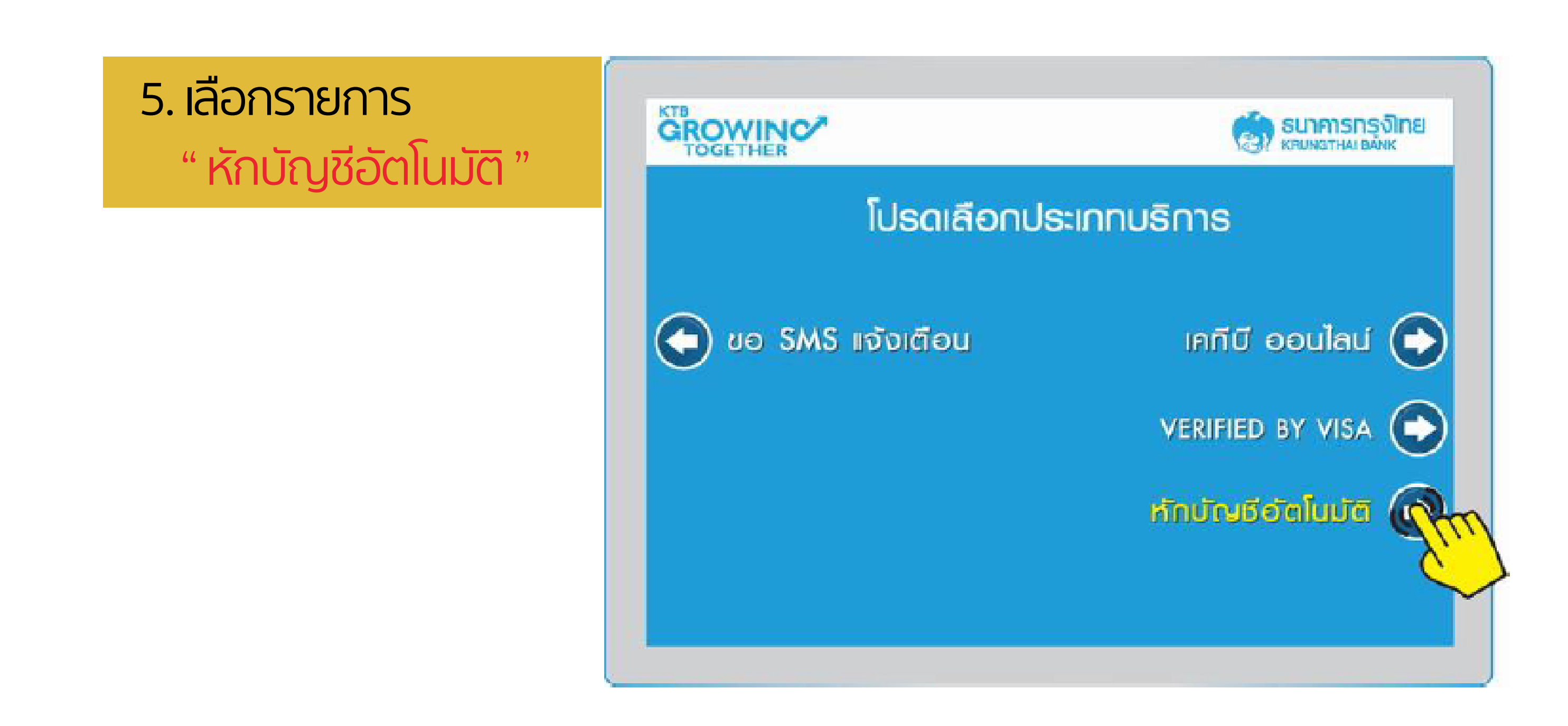

บริษัทหลักทรัพย<sup>์</sup> บียอนด<sup>์</sup> จำกัด (มหาชน) **Beyond Securities Public Company Limited** 

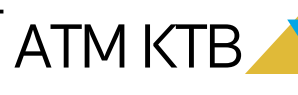

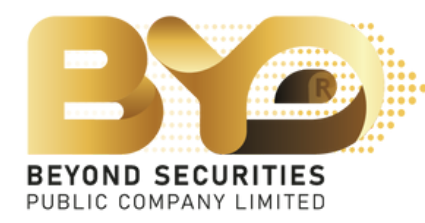

้ วิธีการสมัครบริการหักบัญชีอัตโนมัติ [ATS] ผ่านตู้ ATM KTB

#### 6. เลือกรายการ " ระบุรหัสบริษัท "

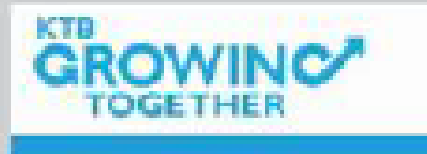

การทำรายการต่อไปนี้กือเป็นการให้ความยินยอม ในการหักบัญชีเพื่อชำระหนี้ตามเงื่อนไขที่ธนาคารกำหนด โปรดเลือกบริษัท

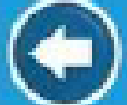

การไฟฟ้านครหลวง

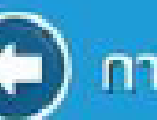

การประปานครหลวง

บริษัทหลักทรัพย<sup>์</sup> บียอนด<sup>์</sup> จำกัด (มหาชน) **Beyond Securities Public Company Limited** 

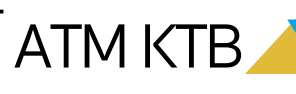

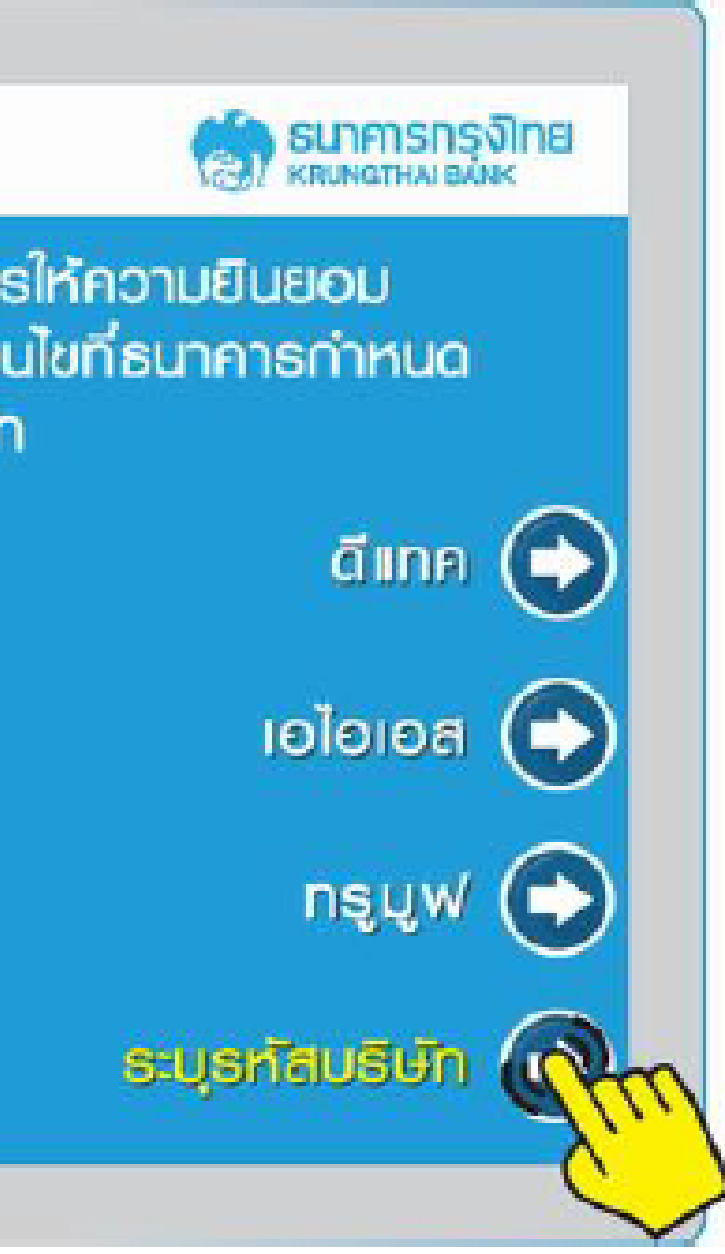

้วิธีการสมัครบริการหักบัญชีอัตโนมัติ [ATS] ผ<sup>่</sup>านตุ<sup>้</sup> ATM KTB

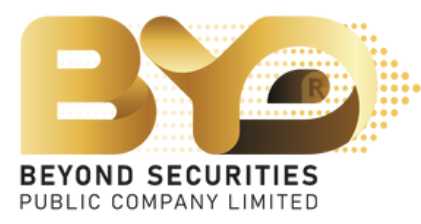

7. ระบุ "รหัสบริษัท" [5538] GROWINC และกดถูกตอง ้จากนั้น ระบุหมายเลขอ<sup>้</sup>างอิง [REF.1] คือ เลขบัตรประชาชน 13 หลักของลูกค<sup>้</sup>า และให<mark>้กดจุด [.]</mark> ตามด้วยหมายเลขอางอิง 2 [REF.2] คือ เบอร์โทรศัพท์ของลูกค้า ที่ให้ไว้ กับทางบริษัท และกดถูกตอง \* ทั้งนี้ให<u>้เว้นช่อง</u>จำนวนเงินไว้

> บริษัทหลักทรัพย์ บียอนด์ จำกัด (มหาชน) **Beyond Securities Public Company Limited**

(-)

ยกเลิก

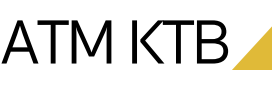

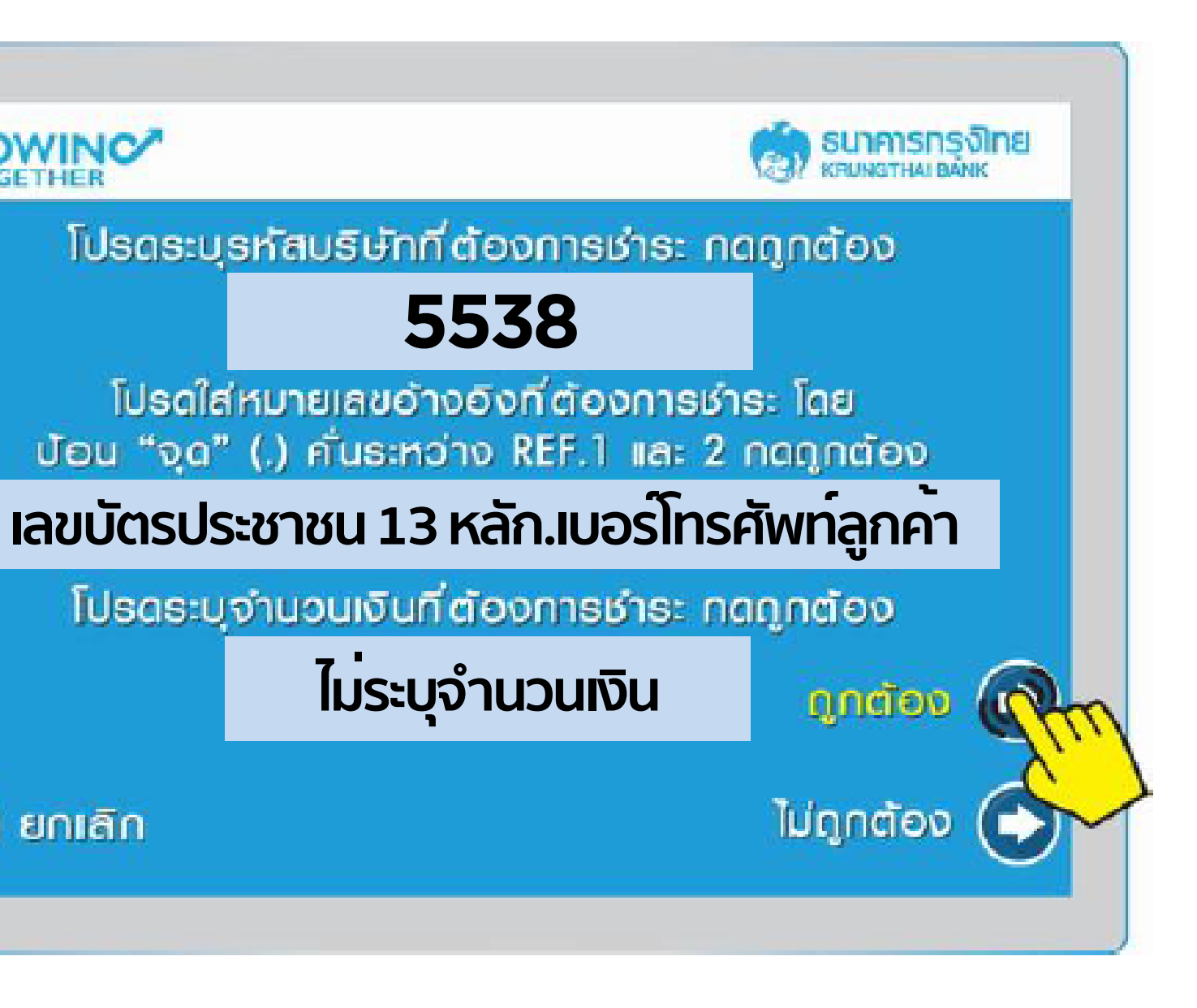

้วิธีการสมัครบริการหักบัญชีอัตโนมัติ [ATS] ผ่านตู้ ATM KTB

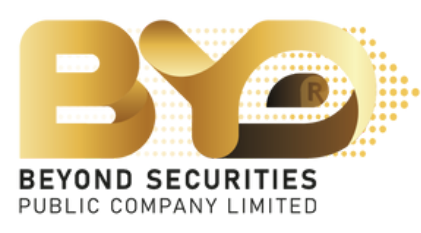

8. ตรวจสอบข้อมูล ชื่อ, หมายเลขอางอิง 1 และ หมายเลขอางอิง 2 [ช่องจำนวนเงินปล่อยว่าง] และกดตกลง

#### 

หมายเลขอ้างอิง 1 : เลขที่บัตรประชาชน 13 หลัก หมายเลขอ้างอิง 2 : เบอร์โทรศัพท์ลูกค้า จำนวนเงิน ฿ :

บริษัทหลักทรัพย<sup>์</sup> บียอนด<sup>์</sup> จำกัด (มหาชน) **Beyond Securities Public Company Limited** 

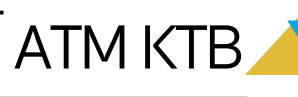

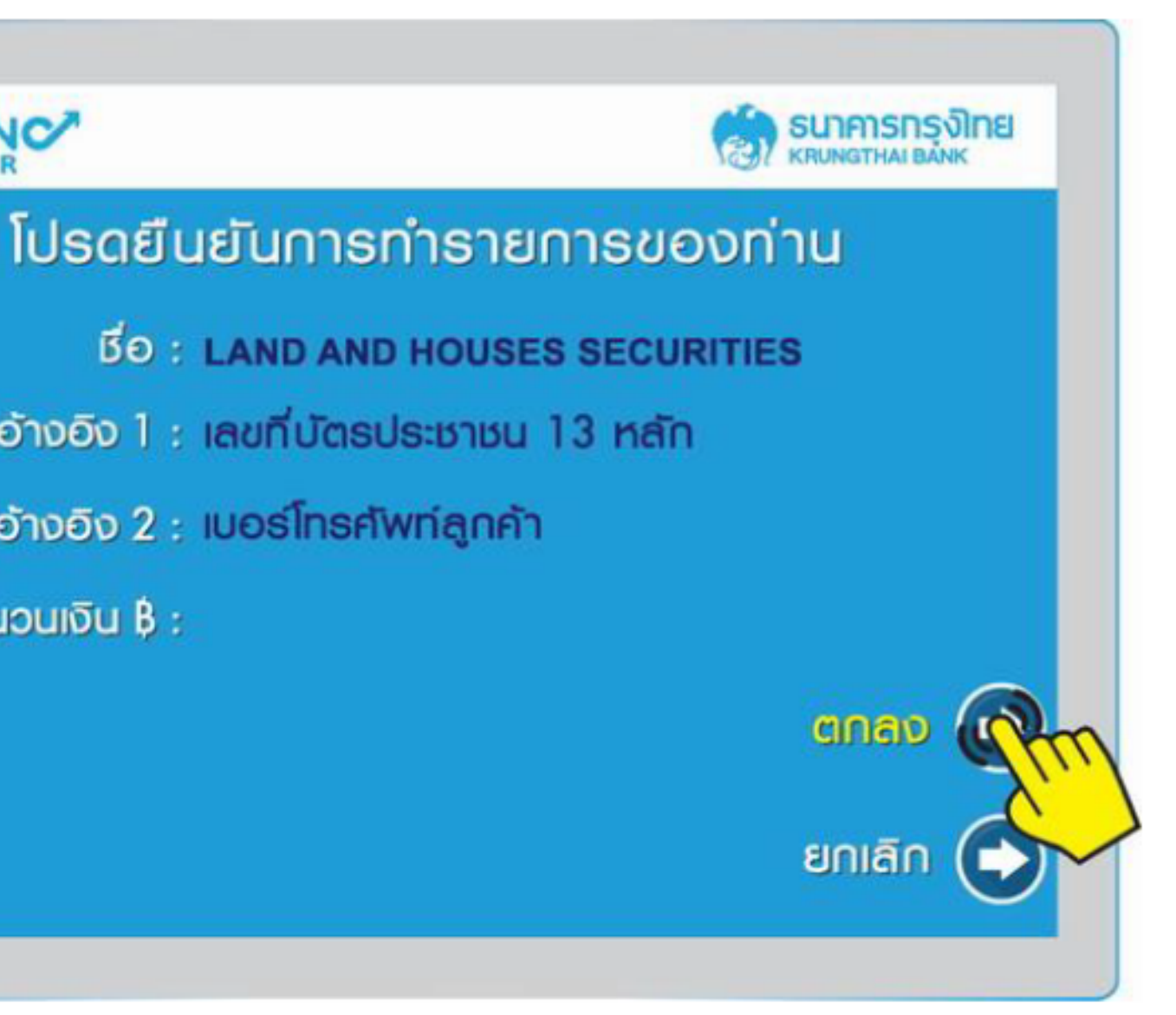

้วิธีการสมัครบริการหักบัญชีอัตโนมัติ [ATS] ผ<sup>่</sup>านตู้ ATM KTB

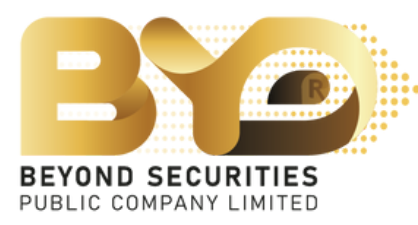

9. เมื่อทำรายการเรียบร้อย หน้าจอจะแสดงข้อความว่า GROWINC/ " รายการของท่านเสร็จสมบูรณ์แล้ว " ทั้งนี้เมื่อสิ้นสุดรายการ ลูกค้าจะได้รับใบบันทึกรายการ ATM [Slip] ี้ โปรดเก็บเป็น<u>หลักฐานยืนยัน</u>การสมัคร บริการหักบัญชีอัตโนมัติ

ภายหลังจากนี้ กรุณาระบุ ชื่อ-นามสกุล และ เลขที่บัญชีซื้อขายหลักทรัพย์ของท่าน พร<sup>้</sup>อมส<sup>่</sup>งกลับมาที่

- เจ้าหน้าที่การตลาดที่ดูแลท่าน หรือ
- byd\_op@beyondsecurities.co.th

บริษัทหลักทรัพย์ บียอนด์ จำกัด (มหาชน) **Beyond Securities Public Company Limited** 

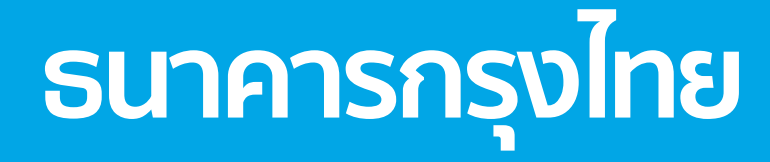

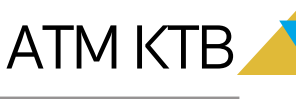

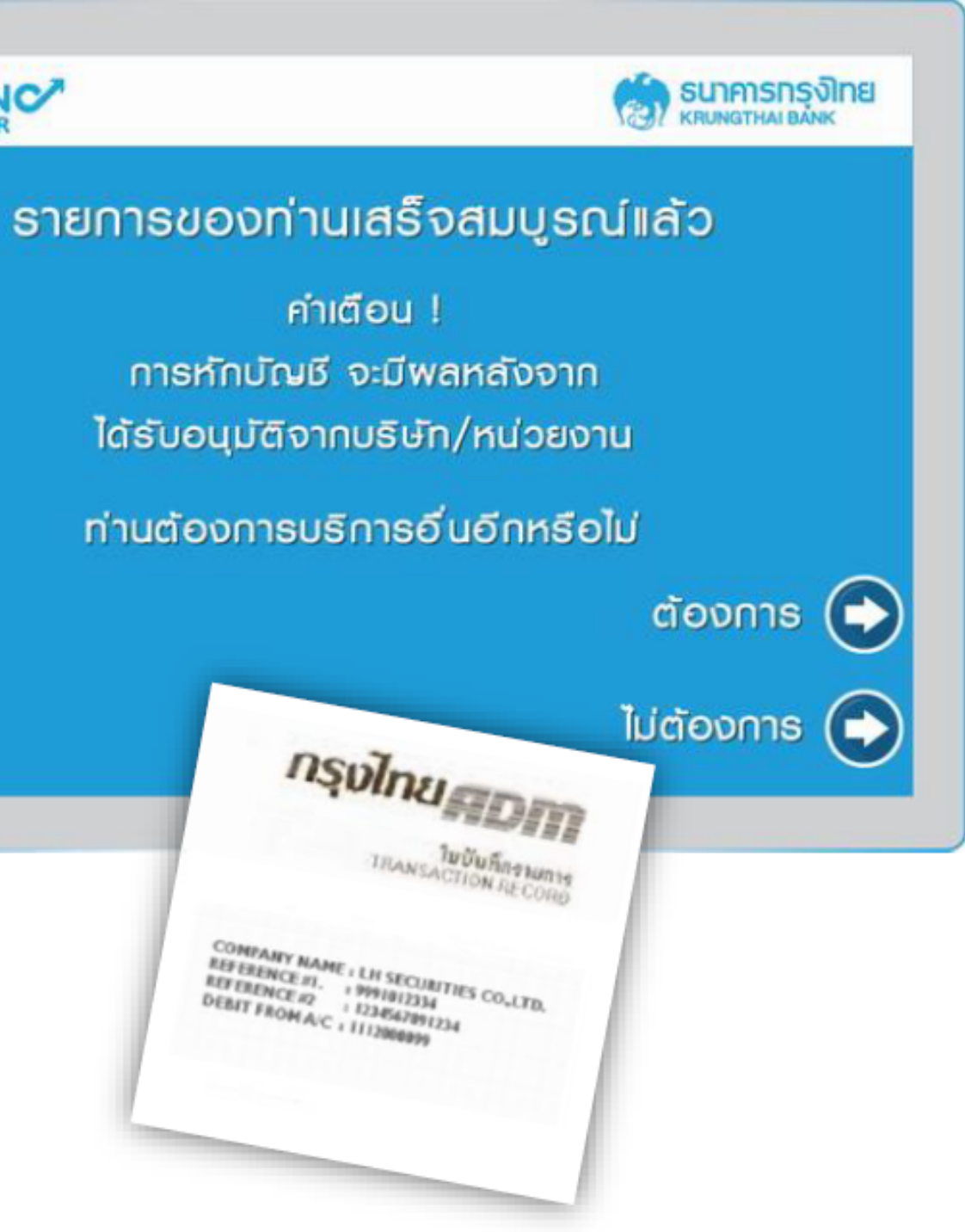